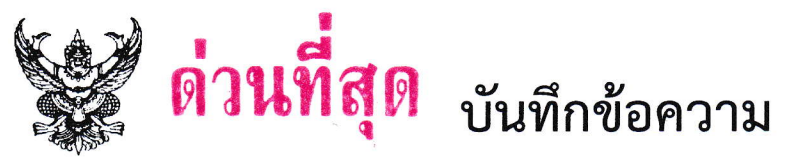

ส่วนราชการ กรมส่งเสริมการเกษตร กองการเจ้าหน้าที่ โทร. ๐ ๒๕๗๙ ๓๖๙๐ ที่ กษ ๑๐๐๒/ว ๑๙๔๐ วันที่ ๒๑ ธันวาคม ๒๕๖๑

**เรื่อง** ย้ายข้าราชการข้ามหน่วยงานในตำแหน่งผู้ปฏิบัติงานที่ไม่ได้ทำหน้าที่ทางบริหาร รอบที่ ๑ ปีงบประมาณ ๒๕๖๒

เรียน ผู้อำนวยการกองทุกกอง ผู้อำนวยการสำนักทุกสำนัก ผู้อำนวยการสำนักงานส่งเสริมและพัฒนา การเกษตรที่ ๑ – ๙ เกษตรกรุงเทพมหานคร และเกษตรจังหวัดทุกจังหวัด

ด้วยกรมส่งเสริมการเกษตร จะดำเนินการพิจารณาย้ายข้าราชการข้ามหน่วยงานในตำแหน่ง ผู้ปฏิบัติงานที่ไม่ได้ทำหน้าที่ทางบริหาร รอบที่ ๑ ปีงบประมาณ ๒๕๖๒

ในการนี้ จึงขอให้หน่วยงานของท่านแจ้งข้าราชการที่มีคุณสมบัติตามหลักเกณฑ์ที่ อ.ก.พ.กรม กำหนด และประสงค์จะขอย้ายไปดำรงตำแหน่งว่าง จัดทำคำร้องขอย้ายลงในระบบสารสนเทศทางด้านบริหาร จัดการองค์กร (<u>http://hrd.doae.go.th</u>) และส่งแบบคำร้องขอย้ายที่พิมพ์ออกจากระบบดังกล่าว ผ่านต้นสังกัด ไปยังกรมส่งเสริมการเกษตร ตั้งแต่วันที่ ๒๔ ธันวาคม ๒๕๖๑ – ๔ มกราคม ๒๕๖๒ ในวันและเวลาราชการ (นับวันที่สำนักงานเลขานุการกรมประทับรับเรื่อง)

จึงเรียนมาเพื่อทราบ และแจ้งให้ข้าราชการที่ประสงค์จะขอย้ายทราบด้วย

**(นายสำราญ สาราบรรณ์)** อธิบดีกรมส่งเสริมการเกษตร

## คำแนะนำในการทำคำร้องขอย้ายข้ามหน่วยงาน สำหรับข้าราชการประเภททั่วไปตำแหน่งประเภทวิชาการ ระดับปฏิบัติการ และชำนาญการ ประเภททั่วไป ระดับปฏิบัติงาน และชำนาญงาน

## ผู้ที่ไม่ได้ดำรงตำแหน่งซึ่งทำหน้าที่ทางบริหาร (ผู้อำนวยการกลุ่ม/ หัวหน้ากลุ่ม/ ผู้อำนวยการศูนย์/ เกษตรอำเภอ หรือเทียบเท่า**)**

- ๑. การทำคำร้องขอย้ายผ่านระบบสารสนเทศทางด้านบริหารจัดการองค์กร (<u>http://hrd.doae.go.th</u>)
  จะเปิดให้ข้าราชการทำคำร้องขอย้ายเมื่อกรมฯ เห็นชอบให้เปิดรอบย้ายข้ามหน่วยงานประจำปี หากไม่ได้
  อยู่ในช่วงเวลาที่กรมฯ เปิดรอบย้ายข้ามหน่วยงาน ข้าราชการจะไม่สามารถทำคำร้องขอย้ายได้
- ๒. ระบบงานย้าย ซึ่งอยู่ภายใต้ระบบสารสนเทศทางด้านบริหารจัดการองค์กร (http://hrd.doae.go.th)
  ซึ่งจะใช้งานได้สมบูรณ์ในโปรแกรม Internet Explorer (ไม่แนะนำให้ใช้โปรแกรม Mozilla Firefox
  หรือ Google Chrome)
- ๓. ข้าราชการที่มีความประสงค์ขอย้าย จะต้องมี Username และ Password ในการเข้าระบบ HRD
  หากข้าราชการท่านใด ลืมรหัสดังกล่าวให้สอบถามที่กลุ่มทะเบียนประวัติและบำเหน็จความชอบ
  กองการเจ้าหน้าที่ โทร ๐๒-๕๗๙-๓๖๙๙
- เมื่อข้าราชการเข้าสู่ระบบ HRD แล้ว ให้เลือกหัวข้อ คำร้องขอย้าย >> คำร้องขอย้ายไปหน่วยงานอื่น
- ๕. ระบบจะแสดงคำร้องขอย้าย โดยมีข้อมูลบุคคลเบื้องต้นของผู้ขอย้าย ซึ่งข้อมูลดังกล่าวจะถ่ายโอนมาจาก โปรแกรมสารสนเทศทรัพยากรบุคคลระดับกรม (DPIS)
- ๖. การกรอกข้อมูลเพิ่มเติ่ม หรือแก้ไขข้อมูลบุคคลของผู้ขอย้าย ที่ปรากฎในคำร้องขอย้าย เช่น หมายเลข โทรศัพท์, เงินเดือน ไม่ให้กรอกข้อมูลด้วยเครื่องหมาย, (จุลภาค) – ยัติภังค์ และ. (มหัพภาค) เพราะ เครื่องหมายเหล่านั้นจะทำให้ระบบประมวลผลขัดข้อง
- ๗. ข้อมูลประกอบการพิจารณาในหัวข้อ "ข้าพเจ้าเคยทำคำร้องขอย้ายไปดำรงตำแหน่งว่างผ่านระบบฯ มาแล้ว จำนวน...... ครั้ง" ให้ผู้ขอย้ายพิมพ์ตัวเลขใส่ลงไปตามความเป็นจริง และกองการเจ้าหน้าที่จะ ดำเนินการตรวจสอบข้อมูลดังกล่าวจากฐานข้อมูลอีกครั้ง เพื่อประกอบการพิจารณาของคณะกรรมการฯ ต่อไป
- ๘. การค้นหาและเลือกอัตราว่างที่ต้องการย้ายจากระบบ ให้ผู้ขอย้ายเข้าไปที่ ปุ่ม "ค้นหาหน่วยงาน" แนะนำให้ผู้ขอย้ายเลือกดู "ทั้งหมด" ทั้งในส่วนของตำแหน่ง และสังกัด ซึ่งระบบจะแสดงอัตราว่าง ทั้งหมดของตำแหน่งว่าง ทั้งนี้ ข้าราชการประเภททั่วไป ระบบจะแสดงผลเฉพาะอัตราว่างประเภททั่วไป เท่านั้น เช่น เจ้าพนักงานธุรการ เจ้าพนักงานการเกษตร เจ้าพนักงานเคหกิจเกษตร ฯลฯ ข้าราชการ ประเภทวิชาการ ระบบจะแสดงผลเฉพาะอัตราว่างประเภทวิชาการเท่านั้น เช่น นักวิชาการเผยแพร่ นักวิชาการเงินและบัญชี นักวิชาการเกษตร นักวิชาการส่งเสริมการเกษตร ฯลฯ
- ๙. การเลือกเหตุผลในการขอย้ายที่ตรงกับข้อเท็จจริงตามลำดับความสำคัญ นั้น แนะนำให้ผู้ขอย้ายอ่าน เหตุผลโดยรวมทั้งหมดเสียก่อน และจัดลำดับความสำคัญไว้ตามความเป็นจริง เมื่อจัดลำดับได้แล้ว ให้กรอกตัวเลขด้านหน้าของเหตุผล ซึ่งการกรอกตัวเลขนั้น จะต้องใส่ตามลำดับด้วยตัวเลข คือ กรอก ตัวเลข ๑ ตามด้วยตัวเลข ๒ ตามด้วยตัวเลข ๓ ตามด้วย ๔ และ ๕ ตามลำดับ ไม่สามารถกรอก ตัวเลขสลับกันได้ เช่น กรอกตัวเลข ๑ ตามด้วยกรอกเลข ๓ การกรอกตัวเลขโดยไม่เรียงลำดับจะทำให้ ระบบประมวลผลขัดข้อง

- ๑๐.การเลือกเหตุผลในการขอย้ายนั้น จะต้องเลือกให้ตรงกับความจริง และหากเลือกเหตุผลที่จะต้องแนบ หลักฐานอ้างอิงเพิ่มเติม ก็ควรแนบเอกสารมาด้วย เช่น ข้าพเจ้ามีโรคประจำตัวร้ายแรงต้องมีผู้ดูแล ให้ แนบใบรับรองแพทย์มา เป็นต้น
- ๑๑.การพิมพ์เหตุผลอื่นนอกเหนือจากเหตุผลที่กำหนดให้เลือกนั้น <u>ให้พิมพ์ข้อความเพิ่มเติมได้เพียงเล็กน้อย</u>
  <u>เท่านั้น</u> คือ ประมาณ ๒ ๓ บรรทัด (ไม่เกิน ๑๘๐ ตัวอักษร) เนื่องจาก การพิมพ์ข้อความมากจนเกินไป
  จะทำให้ระบบประมวลผลขัดข้อง
- ๑๒.การกรอกข้อมูลต่าง ๆ ในแบบคำร้องขอย้ายฯ ผู้ขอย้ายจะต้องมีความรอบคอบ กรอกข้อมูลให้ครบถ้วน และถูกต้อง และตรวจสอบข้อมูลให้เรียบร้อย ก่อนมีการบันทึกข้อมูล และการส่งคำร้องขอย้าย เนื่องจาก ระบบจะให้ผู้ขอย้ายเปลี่ยนแปลงข้อมูลหรือรายละเอียดคำร้องขอย้ายได้เพียงครั้งเดียวเท่านั้น
- ๑๓. หลังจากนั้นระบบจะแสดงหน้าจอมาที่ผลการยื่นคำร้อง ผู้ขอย้ายจะต้องกด "ส่งคำร้องขอย้าย" จากลูกศร ที่อยู่ด้านข้าง หลังจากนั้นให้ดับเบิ้ลคลิ๊กที่เครื่องพิมพ์ที่อยู่ด้านขวา ระบบจะขึ้นคำร้องขอย้ายในรูปแบบ ไฟล์ PDF ผู้ขอย้ายจะต้องพิมพ์คำร้องนี้ออกมา เสนอผู้บังคับบัญชา ตามลำดับ และให้ฝ่ายบริหารทั่วไป นำส่งคำร้องขอย้ายนี้ ถึงกรมส่งเสริมการเกษตรภายในกำหนดเวลา
- ๑๔.การตรวจสอบสถานะคำร้องของตนเองนั้น ผู้ขอย้ายสามารถตรวจสอบจากระบบได้จาก คำร้องขอย้าย >> ผลการยื่นคำร้อง ซึ่งจะปรากฏเลยว่า สถานะของท่านคืออะไร ถ้าสถานะปรากฏว่า "รอกรมรับ เรื่อง" แสดงว่า คำร้องขอย้ายที่นำส่งจากต้นสังกัด ยังไม่ถึงกรมา ถ้าสถานะปรากฏว่า "กรมรับเรื่อง แล้ว" แสดงว่า คำร้องขอย้ายได้มาถึงกรมา ผ่านสำนักงานเลขานุการกรม และถึงกองการเจ้าหน้าที่แล้ว
- ๑๕.การตรวจสอบหนังสือนำส่งคำร้องขอย้ายจากหน่วยงานต้นสังกัดของผู้ขอย้ายว่าถึงกรมฯ หรือไม่ ผู้ขอย้าย สามารถค้นหาด้วยตนเองจากระบบสารบรรณอิเล็กทรอนิกส์ http://saraban.doae.go.th และเข้าเมนู ด้านข้าง >> ค้นหาและติดตาม และให้ใส่เลขที่หนังสือของหน่วยงานต้นสังกัด หากมีการลงรับเลขที่ หนังสือด้วยระบบสารบรรณอิเล็กทรอนิกส์แล้ว แสดงว่าสำนักงานเลขานุการกรมได้รับคำร้องขอย้ายจา กนหน่วยงานต้นสังกัดของผู้ขอย้ายแล้ว
- ๑๖.ข้าราชการที่ดำเนินการตามขั้นตอนครบถ้วนตามขั้นตอนข้างต้นเท่านั้น ระบบจึงจะสามารถดึงข้อมูล ของผู้ขอย้ายออกมาเป็นฐานข้อมูลประกอบการประชุมคณะกรรมการคัดเลือกฯ ได้
- ๑๗.ผู้ขอย้ายสามารถตรวจสอบสถานะ ผลการย้ายได้ด้วยตนเองจากระบบ โดยเข้าที่ คำร้องขอย้าย >> ผลการยื่นคำร้อง >> ซึ่งจะปรากฏผลหลังเห็นชอบของกรมฯ แล้วว่า "ได้รับการคัดเลือก" "ไม่ได้รับ การคัดเลือก"
- ๑๘.ในกรณีที่ผู้ขอย้ายซึ่งเป็นข้าราชการระดับชำนาญการ และมีความประสงค์ขอย้ายไปดำรงตำแหน่งว่างที่ อยู่ต่างกลุ่มตำแหน่งกัน ให้ผู้ขอย้ายจัดทำข้อมูลบุคคลและแบบแสดงผลงานมา จำนวน ๖ ชุด ซึ่งข้อมูลนี้ จะนำมาประกอบการพิจารณา อาจใช้วิธีการส่งผลงานเดิมที่เคยผ่านการประเมินมาแล้ว หรือสรุป สาระสำคัญของผลงานเดิมโดยแสดงให้เห็นถึงความรู้ความสามารถ ความชำนาญงานที่มีอยู่ที่สามารถ เชื่อมโยงกับลักษณะงานของตำแหน่งใหม่ที่จะแต่งตั้งได้
- ๑๙.ขอให้<u>ติดรูปถ่าย หน้าตรง</u> บริเวณมุมบนด้านขวาที่คำร้องขอย้ายของตนเอง พร้อมทั้งให้<u>ตรวจสอบวุฒิ</u> <u>การศึกษาของตนเอง</u>ที่ปรากฏในคำร้องขอย้ายในหัวข้อ ๘. ประวัติการศึกษาว่าถูกต้องหรือไม่ หากไม่ ถูกต้องขอให้เขียนเพิ่มเติมให้ครบถ้วนทั้งในส่วนของชื่อปริญญา และสาขาวิชาเอก